## **MYALLIANZ USER GUIDE**

Steps to update contact details on MyAllianz (email address, mobile no. and mailing address)

 $\bigcirc$ 

Langkah-langkah untuk mengemaskini maklumat hubungan di MyAllianz (emel, nombor telefon bimbit dan alamat)

## **STEPS TO UPDATE EMAIL ADDRESS**

LANGKAH-LANGKAH UNTUK MENGEMASKINI ALAMAT EMEL

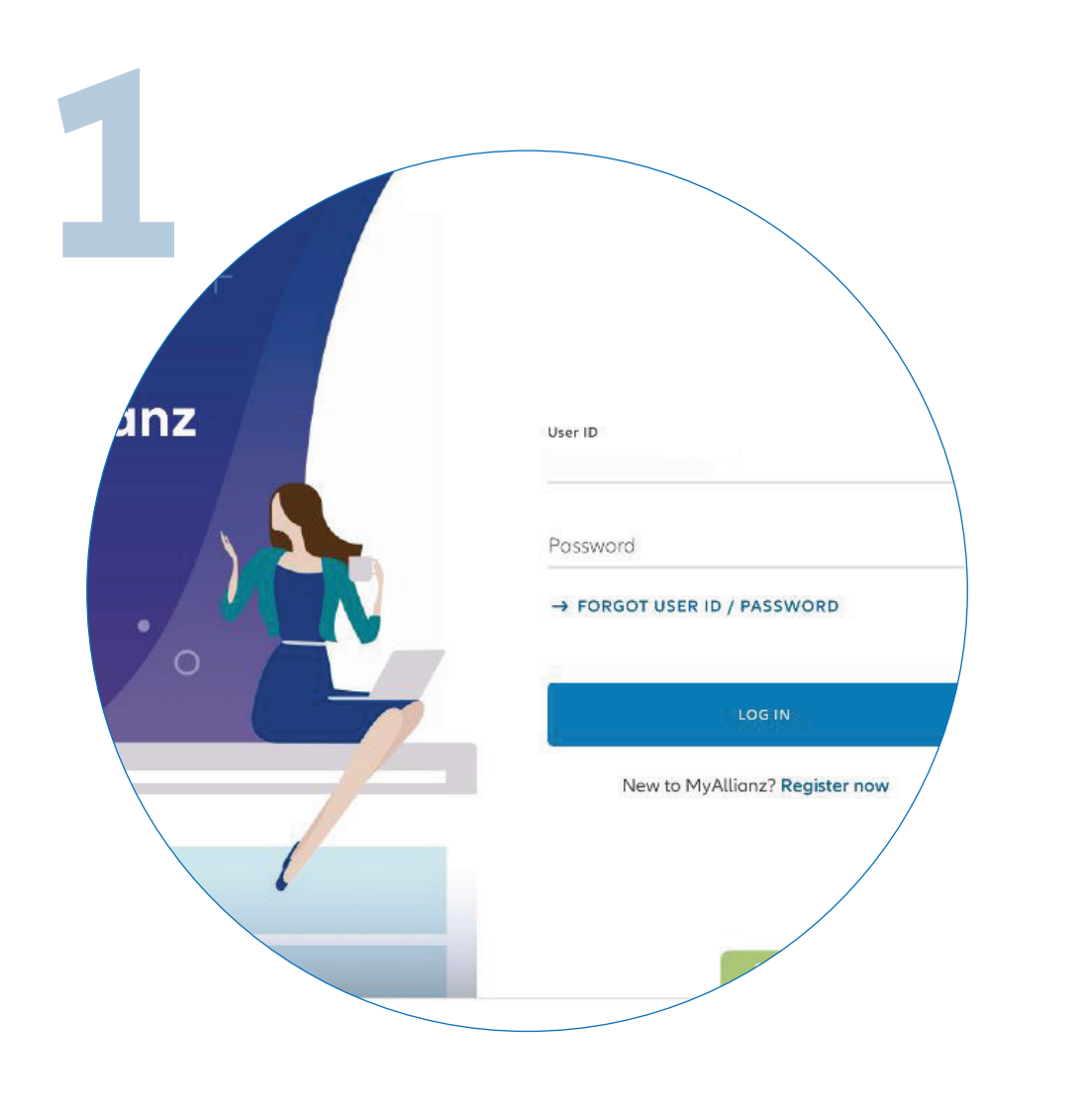

Login to MyAllianz at allianz.com.my/customer

Log masuk ke MyAllianz di <u>allianz.com.my/customer</u>

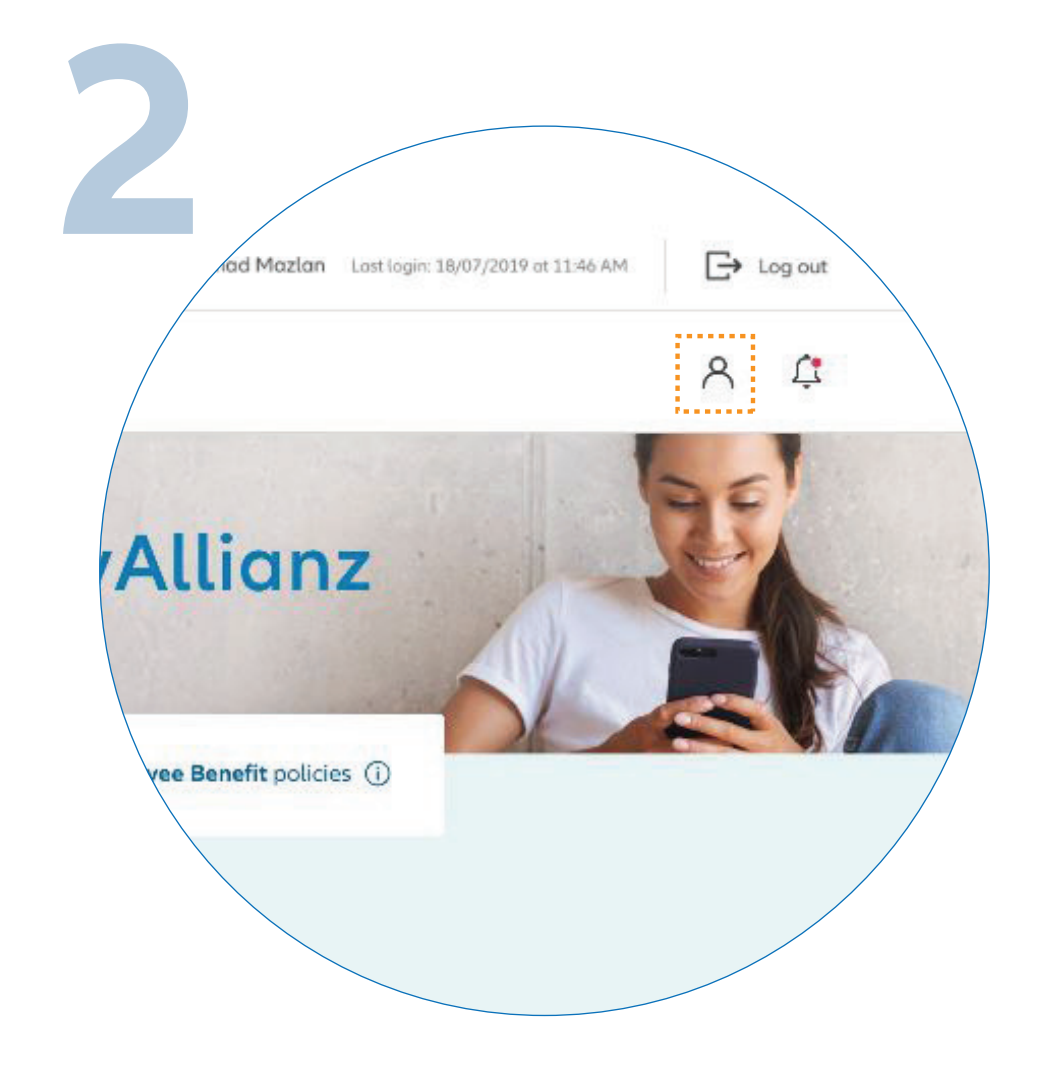

 $\leftarrow \rightarrow$ 

...

Allianz (II

Click on the profile button on the top right corner of the homepage.

Klik butang profil di sudut kanan atas laman utama.

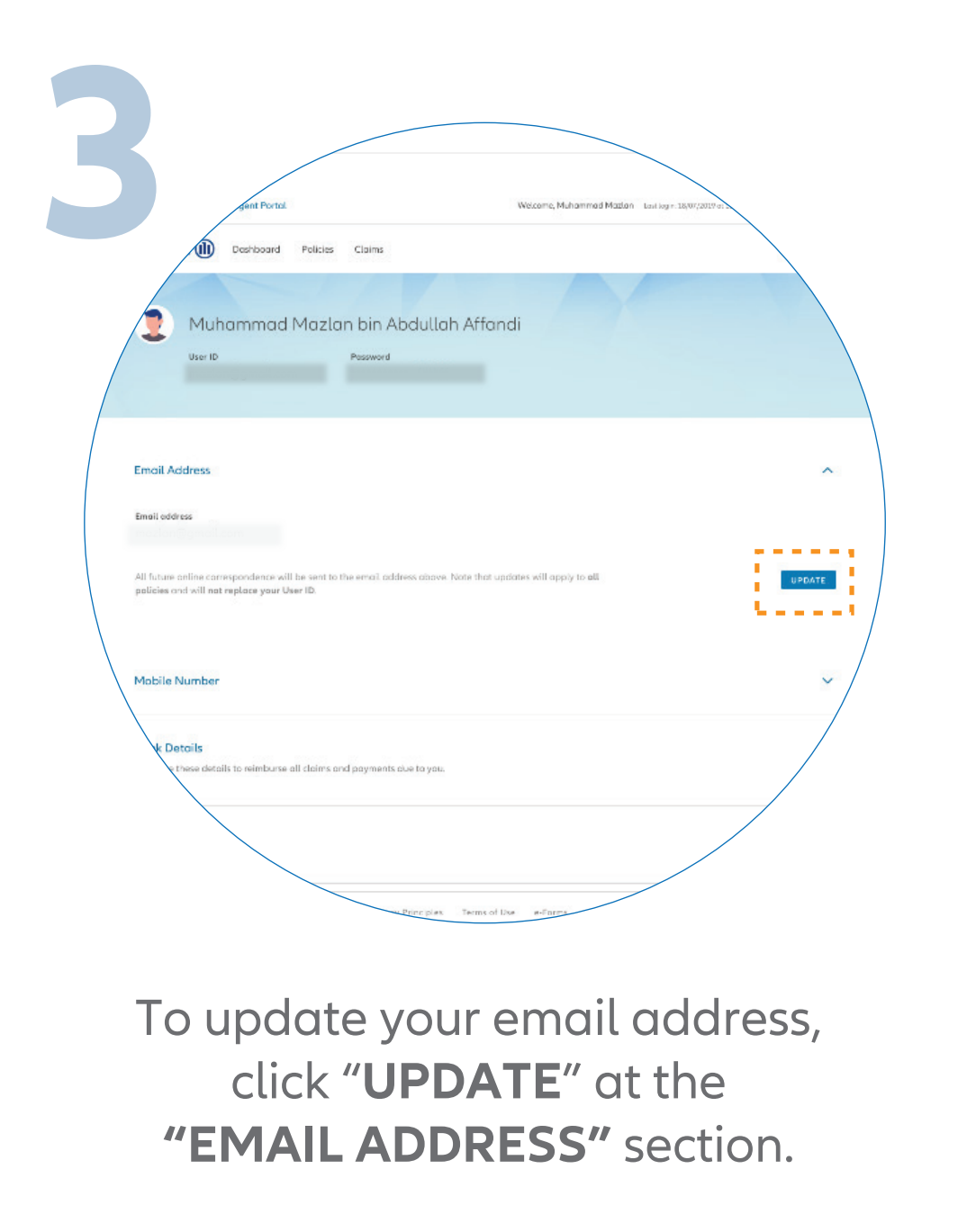

Untuk mengemas kini emel anda, klik **"UPDATE"** di bahagian **"EMAIL ADDRESS"**.

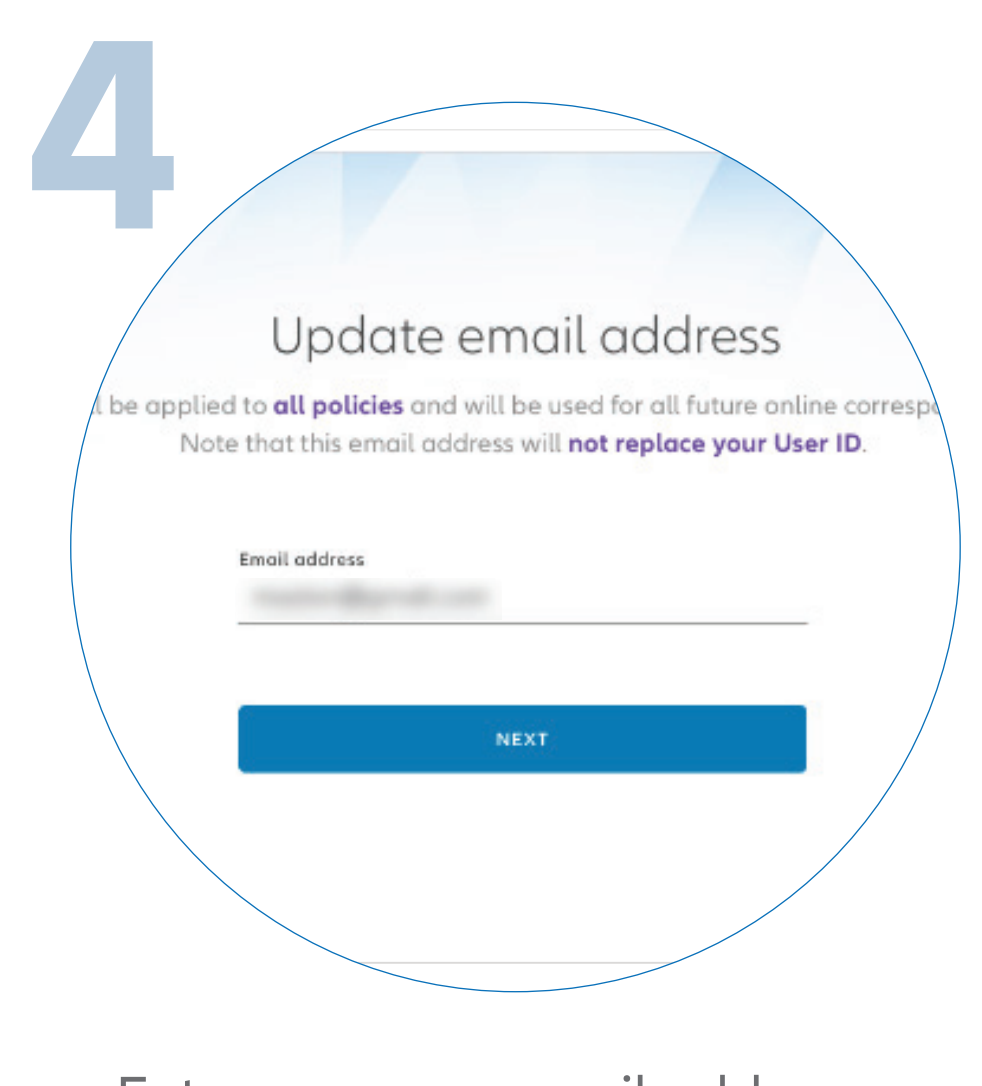

Enter your new email address and click "**NEXT**".

Masukkan emel baru anda dan klik **"NEXT".** 

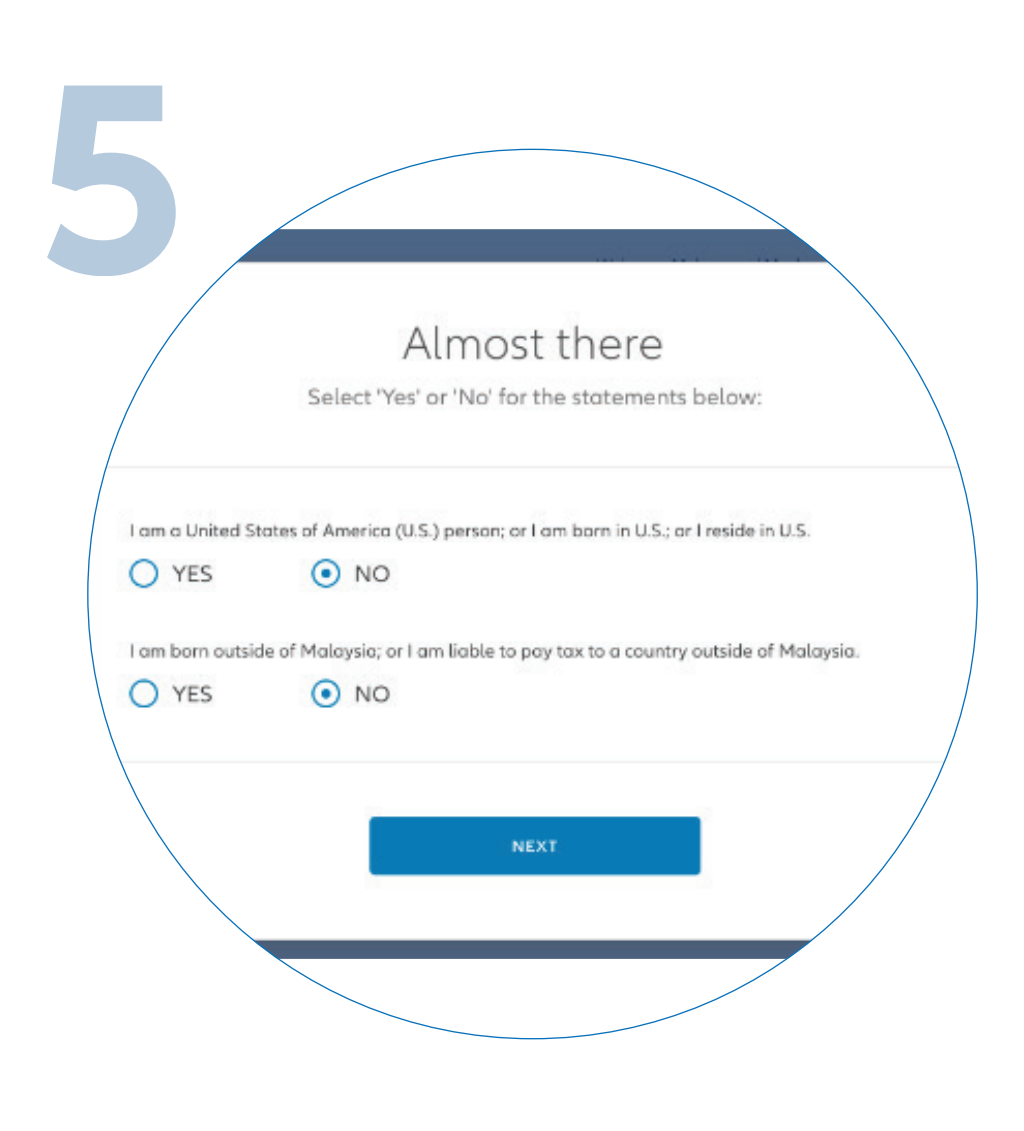

Answer the 2 mandatory questions and click **"NEXT"**.

Jawab 2 soalan wajib dan klik "**NEXT".** 

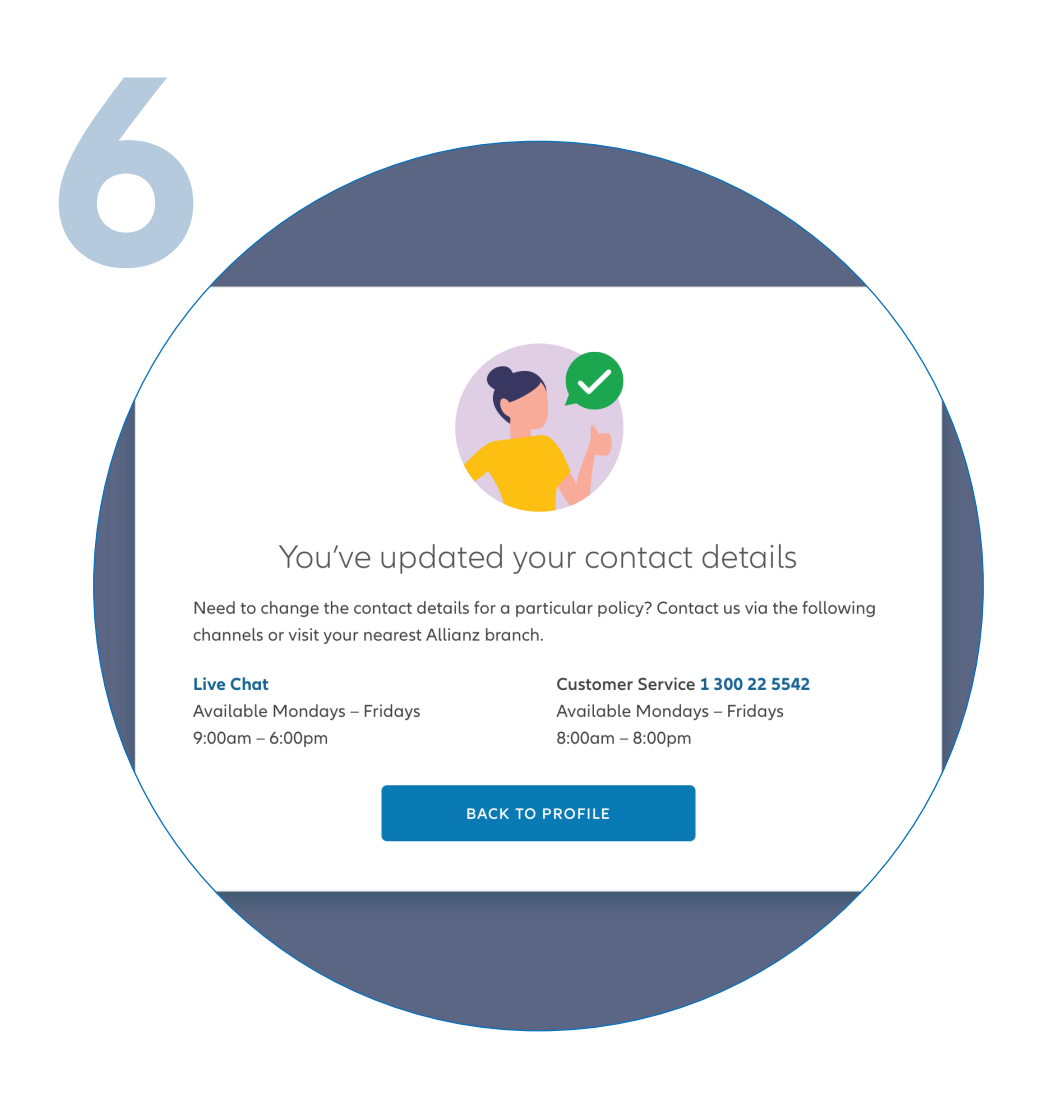

You have successfully updated your email address.

Anda telah berjaya mengemas kini emel anda.

## **STEPS TO UPDATE MOBILE NUMBER**

## LANGKAH-LANGKAH UNTUK MENGEMASKINI NOMBOR TELEFON BIMBIT

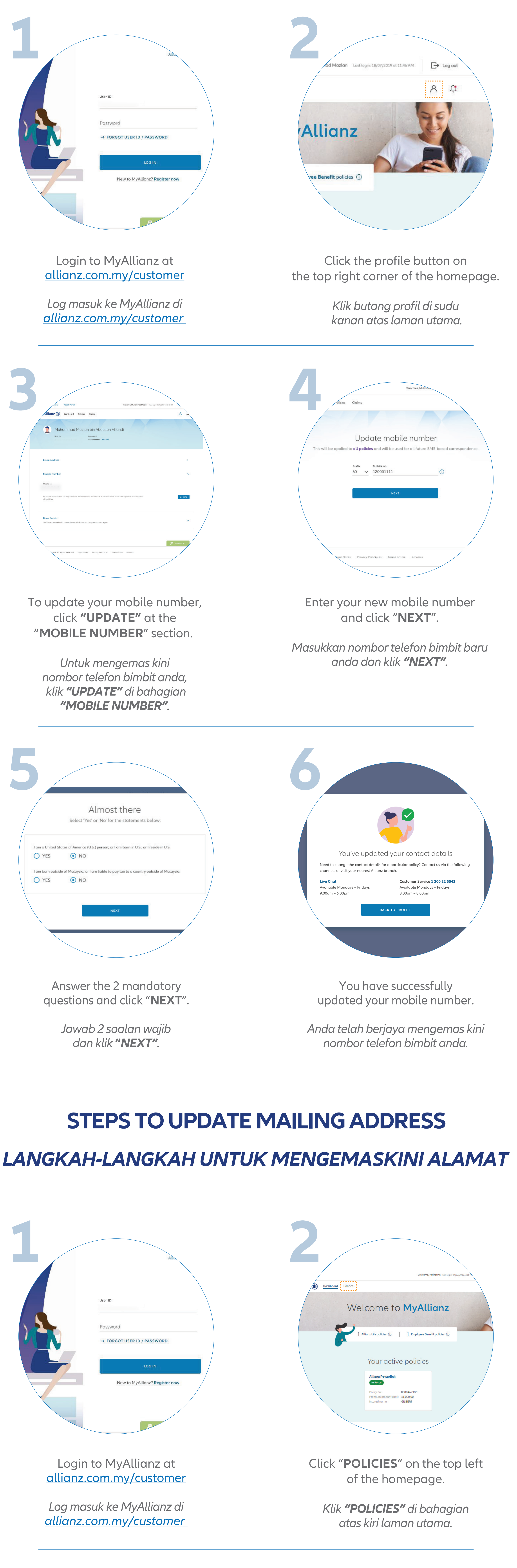

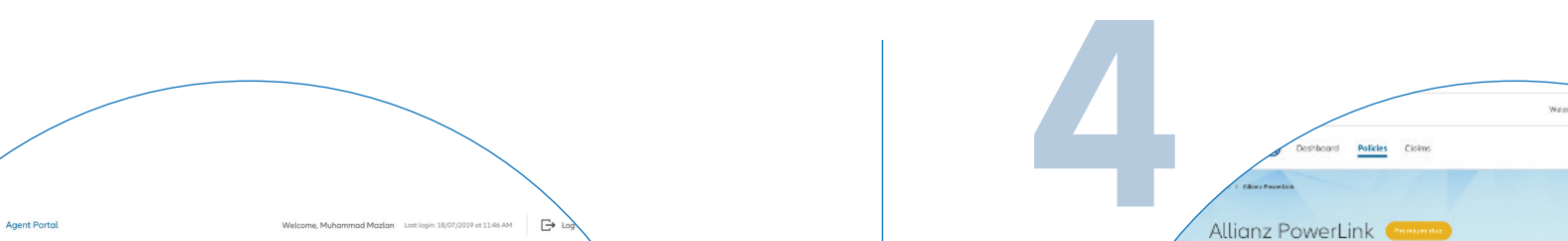

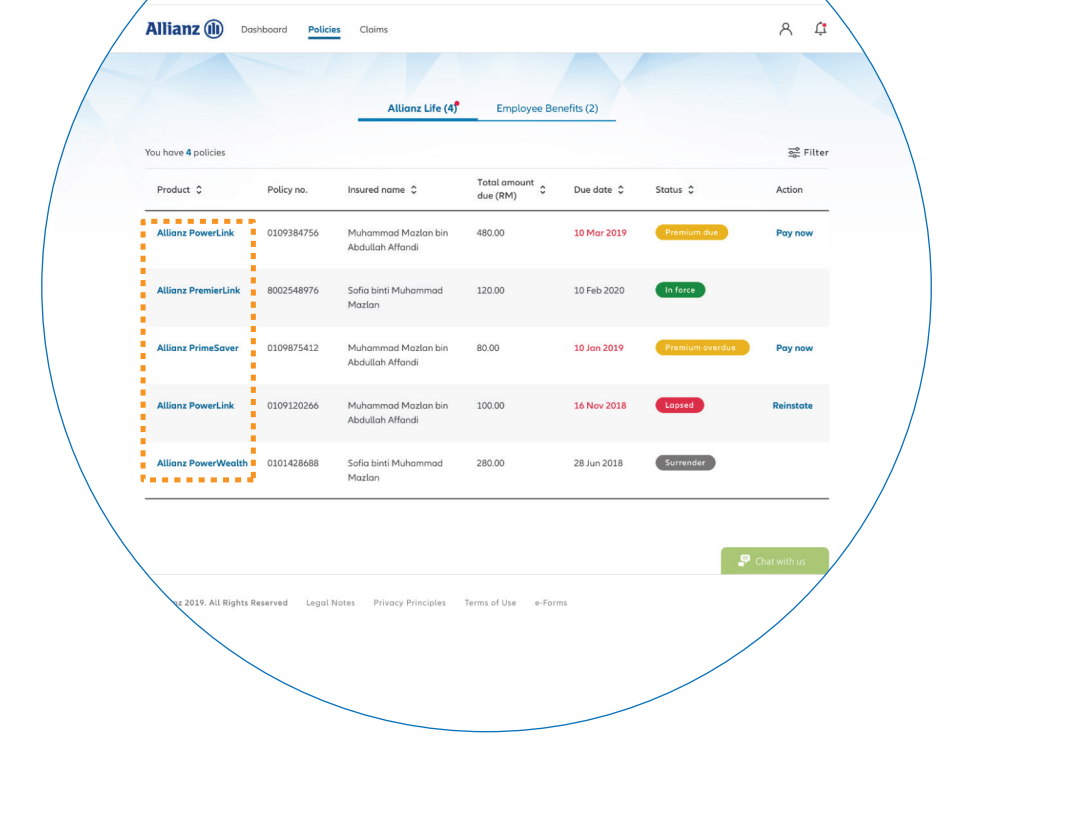

Select the policy you want to update.

Pilih polisi yang anda ingin kemas kini.

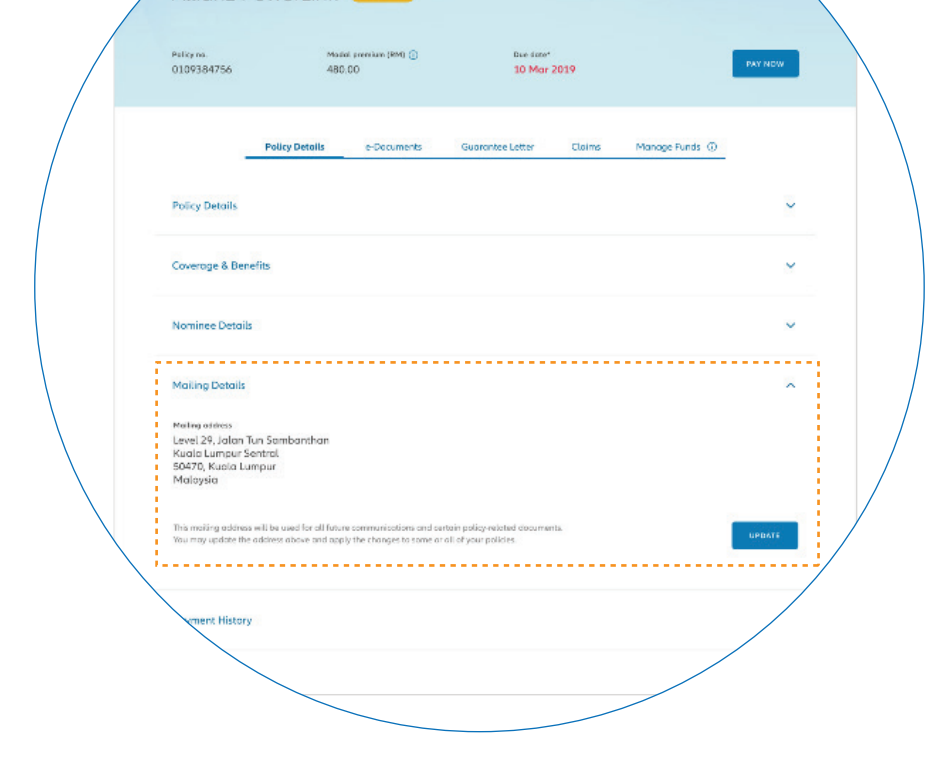

Go to the **"MAILING DETAILS"** section and click "**UPDATE**".

Pergi ke bahagian **"MAILING DETAILS"** dan klik **"UPDATE"**.

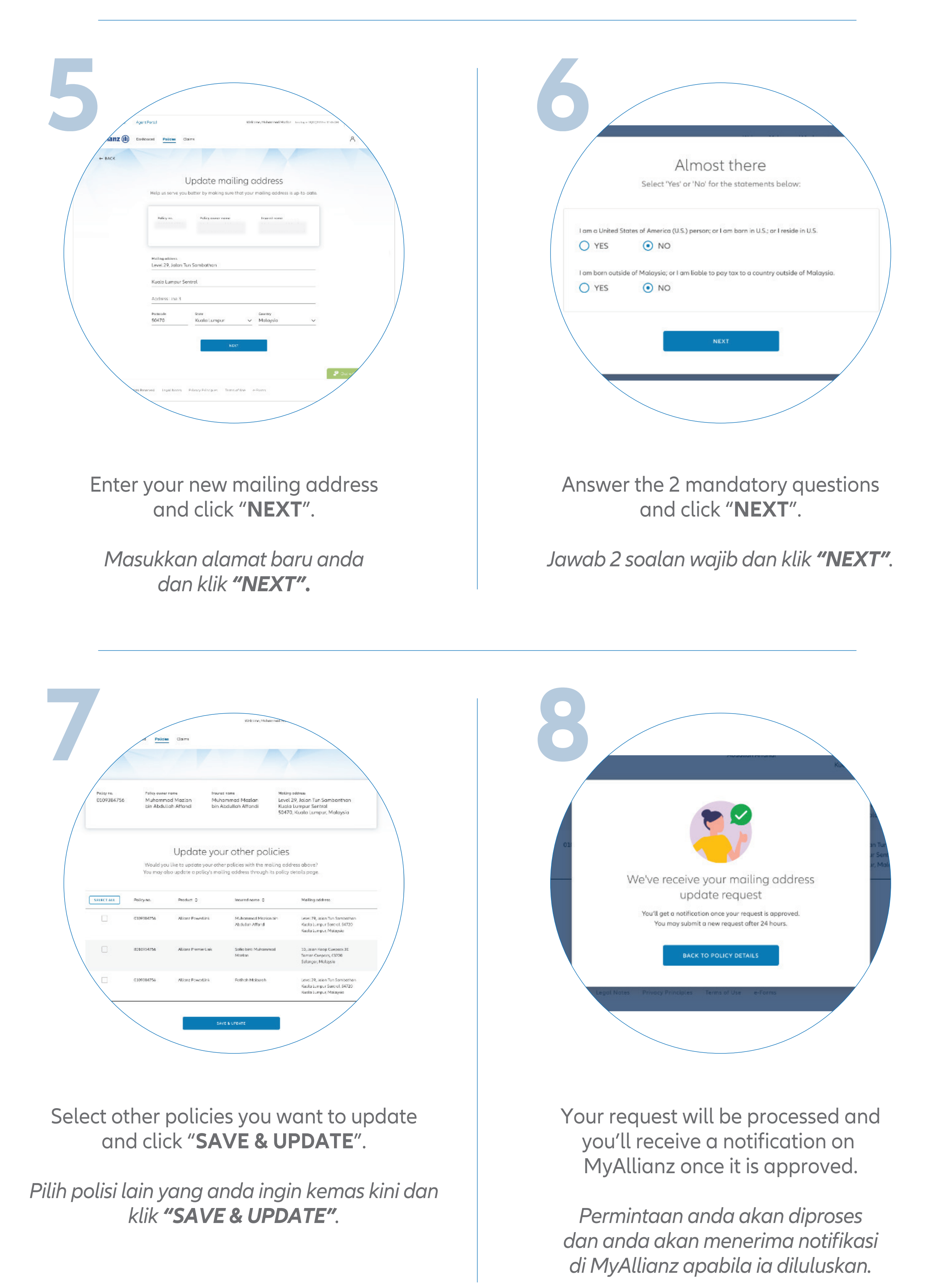